## EMIGMA NETWORK License Mode – Client User instructions

These instructions are for the user of EMIGMA. The software should already be installed upon your computer by your system administrator and these are the only instructions that you require.

In standalone mode, **EMIGMA** requires a dongle attached to your computer in order to operate. In Network mode the dongle is attached to Server computer which serves licenses to Client users on the same network. Both Server and Client computers are required to be on the same subnet which should have been resolved by the technical personnel.

## Client Startup

When you are on a *Client* computer, start "Server Utility" by selecting from the **EMIGMA** group through the Windows Start menu. Ensure that the "Use network license mode" checkbox is selected. If network mode is not selected, the software will not operate on the *Client*.

Now, click the "Select Server" button and browse for the Server computer. The name of the server should be displayed at the bottom of the interface beside the label "Current Server".

There is a limit to the number of clients that may use the **EMIGMA** network license at any one time which depends on the number of licences which were purchased. If that limit has been reached, **EMIGMA** must be closed on one computer before another computer can start **EMIGMA**. The number of clients currently running **EMIGMA** can be viewed by selecting "Help/About EMIGMA" from the EMIGMA main toolbar. This number may be incorrect if **EMIGMA** was not exited properly. In this case, the server will be automatically updated every twenty minutes and the number of active clients will be corrected.